# H5107 | H5108

# GoSmart ZigBee dimming module

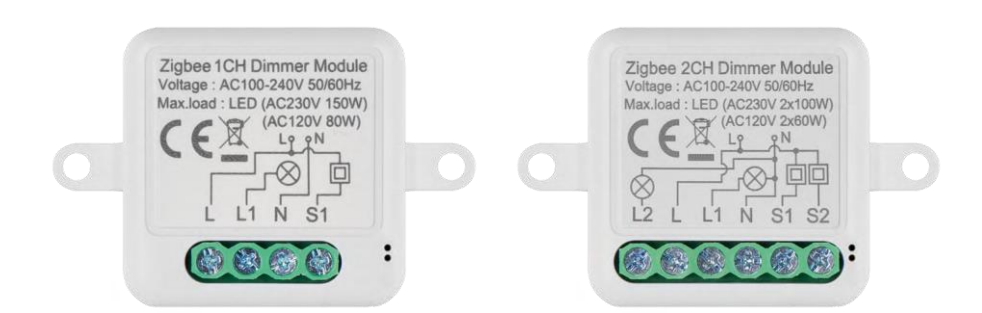

# m<sup>2</sup> Table of Contents

| Safety instructions and warnings | 2 |
|----------------------------------|---|
| Contents of the package          | 3 |
| Technical Specifications         | 3 |
| Description of the device        | 4 |
| Installation and assembly        | 5 |
| Controls and functions           | 9 |
| Troubleshooting FAQ 1            | 0 |

# Safety instructions and warnings

Before using the device, read the instructions for use.

Observe the safety instructions in this manual.

EMOS spol. s r.o. declares that the products H5107, H5108 are in conformity with the essential requirements and other relevant provisions of the directives. The equipment can be freely operated in the EU. The Declaration of Conformity can be found on the website http://www.emos.eu/download. The equipment can be operated on the basis of general authorisation No. VO-R/10/07.2021-8 as amended.

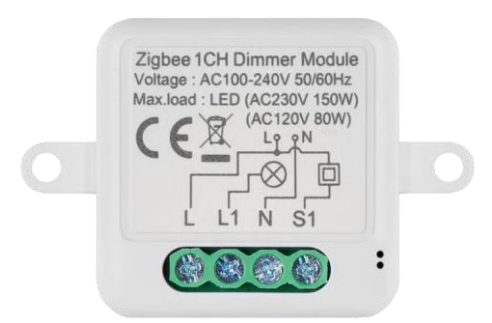

Package contents Switching module Manual

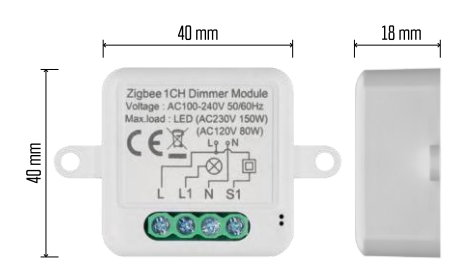

Technical specifications Power supply: AC 100-240 V 50/60 Hz Dimension: 40 × 40 × 18 mm Net weight: 30 g EMOS GoSmart app for Android and iOS Communication protocol: ZigBee 3.0 (2402~2480 MHz)

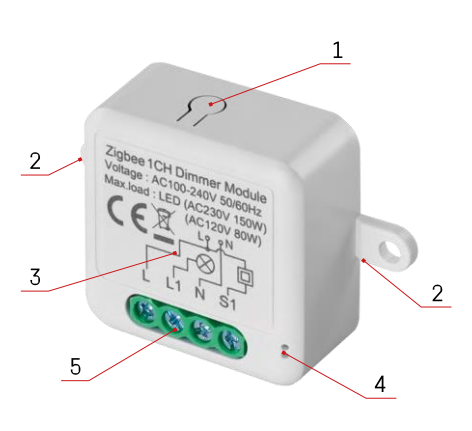

# Description of the device

- 1 RESET button
- 2 Holes for mounting
- 3 Wiring diagram of the relevant module
- 4 LED status light
  - Flashing blue Device is in pairing mode/ disconnected from the network
  - Illuminated blue Device is in operating

mode 5 - Terminal block for wiring connection

#### Notice

It is strongly recommended that the Smart Switch Module be installed by a person with electrical installation knowledge. Poorly executed installation can pose a risk of electric shock.

#### Zigbee modules

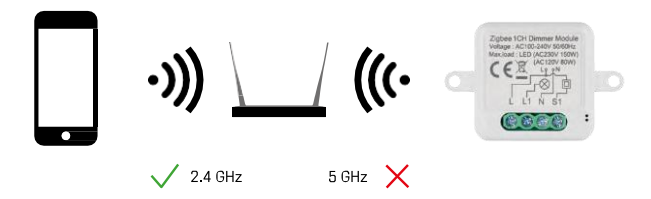

For ZigBee modules to work, they must be connected to a ZigBee gateway. The ZigBee gateway itself must be connected to a 2.4 GHz network.

# Installation and assembly

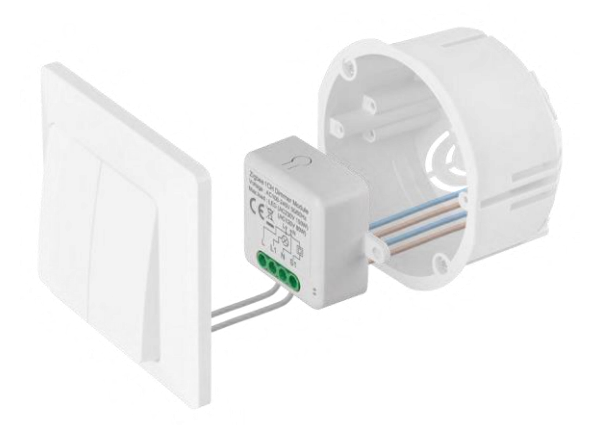

Place the connected module in the installation box under a switch or socket. Thanks to the possibility of fixing, the module can also be installed in various other places (e.g. under plasterboard, in the ceiling...) The wiring diagram can be found below.

For functional and safety reasons, it is essential that all cables connected to this module are stripped at the end with a length of 7 mm.

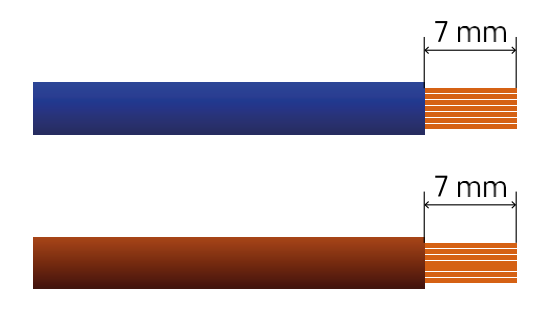

## Wiring diagrams for ZigBee dimming modules

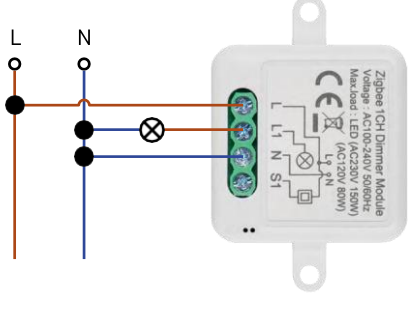

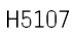

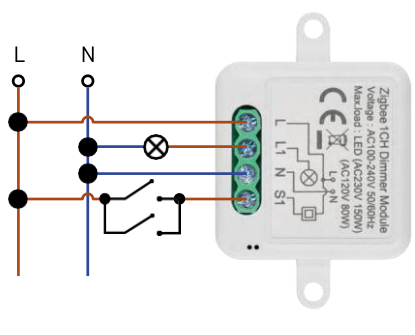

H5107

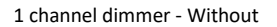

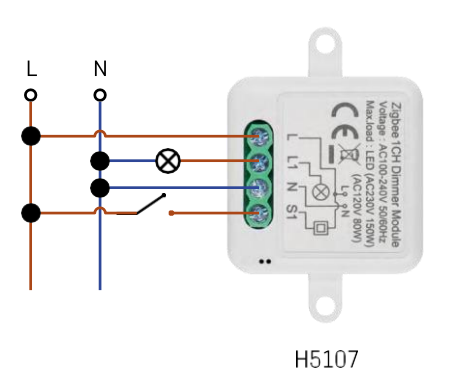

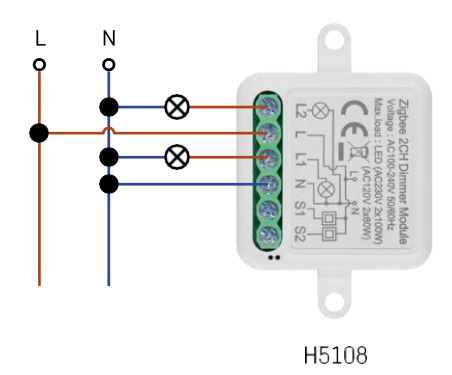

switch1 channel dimmer - With two switches

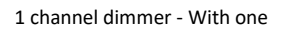

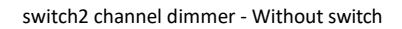

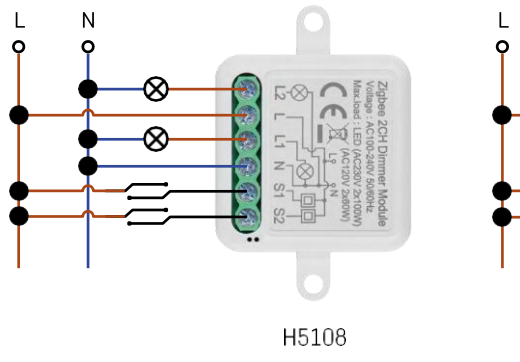

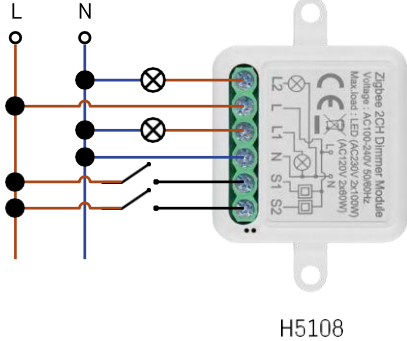

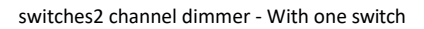

2 channel dimmer - With two

#### Pairing with an application

Installing the EMOS GoSmart app

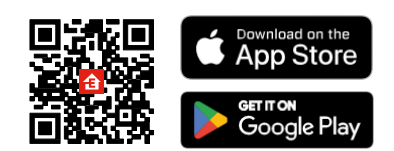

- The app is available for Android and iOS via Google play and the App Store.
- Please scan the QR code to download the app.

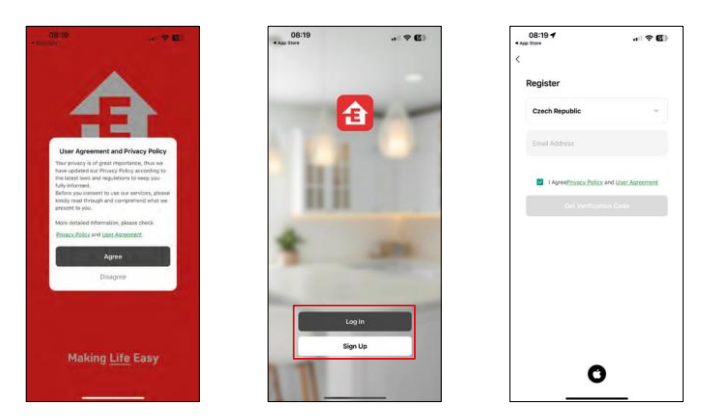

Open the EMOS GoSmart app and confirm the privacy policy and click I agree. Select the registration option. Enter the name of a valid email address and choose a password. Confirm your consent to the privacy policy. Select

register.

Pairing with an app

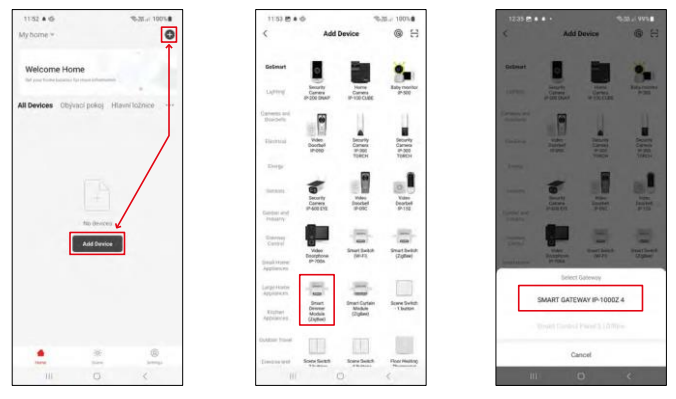

Select Add device.

Select the GoSmart product category and select the Smart Dimmer Module (ZigBee) device.

Select the ZigBee gateway you want to pair the module with. This gateway must be added in the application before pairing the module.

| 1.53 🖱 🛎 🏟 🥄 Star 100%                             | 11:53 🖱 🛎 🕸                              | %-38i 100%#               | 11:53 🖱 🛎 🛱                                 | %3E.J 100%                                 |
|----------------------------------------------------|------------------------------------------|---------------------------|---------------------------------------------|--------------------------------------------|
| X EZ Mode 🍽                                        | ×                                        | EZ Mode 🍽                 | ×                                           |                                            |
| Reset the device                                   | Reset the device                         |                           | Select 2.4 GHz Wi                           | -Fi Network and<br>ssword.                 |
| 0 0 0<br>5s 🗸                                      | © ©<br>34                                | ©<br>~                    | H your Wi-Fi is SCHz, plo<br>Common maler s | use set it to be 2.40Hz,<br>setting method |
| A Contraction                                      | TA CO                                    | ((-))                     | R VIII STRE                                 |                                            |
| A ref ton                                          | A Sol                                    |                           | 🛩 W(-P) - 2.4Ghr                            | ++0                                        |
| (6)                                                |                                          | (💼)                       |                                             |                                            |
| the indicator is blinking rapidly, please skip the | If the indicator is blinking             | rapidly, please skip the  |                                             |                                            |
| Power on the device;                               | <ul> <li>Power on the device;</li> </ul> |                           | A                                           |                                            |
| Hold the RESET button for 56.                      | Hold the RESET button                    | n for 5a.                 | 0                                           |                                            |
| pidy;                                              | rapidly;                                 | icator is binning         | Nei                                         | đ                                          |
| Confirm the indicator is blinking rapidly.         | Occuritives the indec                    | ator is blicking rapidly. |                                             |                                            |
|                                                    | Ne                                       |                           |                                             |                                            |
| Resetting Devices                                  | Resetting                                | Devices                   |                                             |                                            |
|                                                    |                                          |                           |                                             |                                            |

Reset the module by holding down the RESET button for 5 seconds or by flipping the physical switch 6 times (6 times on-off) and checking that the LED is flashing.

Enter the name and password of your Wi-Fi network. This information remains encrypted and is used to allow the module to communicate with your mobile device remotely.

| 1154 B # 0                    | 9528.at 1005. <b>b</b>         | 31.54 <b>B</b> A G  | *8.31.J 1071.8 |
|-------------------------------|--------------------------------|---------------------|----------------|
| Adding de                     | evice                          | X Add               | I Device       |
|                               |                                | Dimmer              | een Z          |
|                               |                                | Township long stand |                |
| <b>a</b>                      |                                |                     |                |
| 01:5                          | 58                             |                     |                |
|                               |                                |                     |                |
|                               |                                |                     |                |
| Sean Regist<br>devices on Clo | ko instalins<br>ni the desitor |                     | Done           |
| III 0                         | <                              |                     |                |

The device will be automatically searched.

After successful pairing, the app displays a confirmation screen. Use the pencil icon to name the module according to your needs.

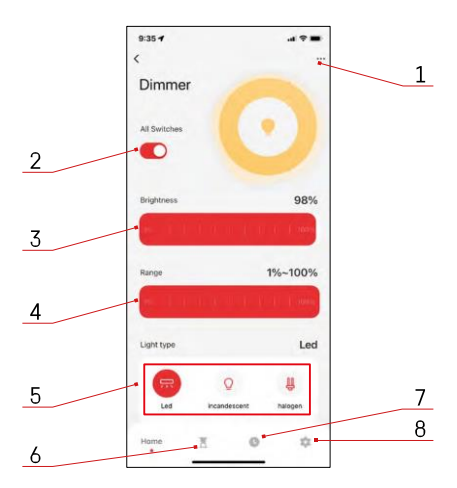

## Controls and functions

Icons and indicator lights

- 1 Advanced settings (described in more detail in the following chapter)
- 2 Switch button (ON/OFF)
- 3 Brightness settings
- 4 Minimum and maximum brightness settings
- 5 Choosing the type of light source
- 6 Timer (turns on/off after the selected time)
- 7 Planning
- 8 Module settings

| 9:35 1                      | al 🕆 🔳 |
|-----------------------------|--------|
| <                           |        |
| Dimmer                      | 2      |
| Device Information          |        |
| Tap-to-Run and Automation   |        |
| Third-party Centrel         |        |
| Alexa Google<br>Assistant   |        |
| Device Offline Notification |        |
| Offline Notification        |        |
| Others                      |        |
| Share Device                |        |
| FAQ & Feedback              |        |
| Add to Home Screen          |        |
| Remove Device               |        |
|                             |        |
|                             |        |

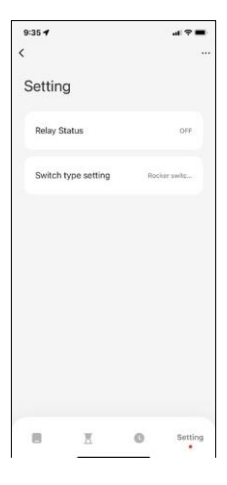

Description of extension settings

- Device information Basic information about the device and its owner
- Tap-to-Run and Automation View scenes and automations assigned to the device. Creation of scenes is possible directly in the main menu of the application in the section "Scenes".
- Offline Notification To avoid constant reminders, a notification will be sent if the device remains offline for more than 30 minutes.
- Share Device Share device management to another user
- FAQ & Feedback View the most common questions along with their solutions plus the ability to send a question/suggestion/feedback directly to us
- Add to Home Screen Add an icon to your phone's home screen. With this step, you don't have to open your device through the app every time, but just click directly on this added icon and it will take you straight to the module

Module settings

- Relay status Module behavior after power failure.
- Switch Type settings Settings according to your physical switch type

# Troubleshooting FAQ

I can't get the devices to pair. What can I do?

- Make sure you are using a 2.4 GHz wifi network and have a strong enough signal
- Allow the app all permissions in the settings
- Make sure you are using the latest version of the mobile operating system and the latest version of the app

What should I do if I change my WIFI network or password?

• The module needs to be reset and paired with the application again.

What happens if the Wi-Fi network stops working?

If you also have a physical switch connected to the module, the device can still be controlled without any
problems. However, you will not be able to control the modules through the app until the Wi-Fi network is
up and running. The exception to this is ZigBee modules that can still be controlled remotely with other
ZigBee devices, such as the EMOS H5011 Scenic Switch, even after an internet outage.